# 2. KUNDER

Fanen 'Kunder' giver en oversigt over alle de kunder, der ligger i din database. Det er også herfra du har mulighed for at oprette, kopiere eller redigere en eksisterende kunder.

## NY KUNDE

For at oprette en ny kunde, skal du være på fanen 'Kunder'.

| Tilbud Kunder Produkter    |                 |         | demo@solutio  | nsnace.dk   Abonneme | nt   Indstil | linger   Log | ud |
|----------------------------|-----------------|---------|---------------|----------------------|--------------|--------------|----|
| Håndter kunder             |                 |         |               |                      |              |              |    |
| Søgeresultater             |                 |         |               |                      | ٩            |              |    |
| Navn                       | Adresse         | Post Nr | Ву            | Land                 | Rabat        | Handlinger   |    |
| Dansk Industrigruppe       | Industrivej 10  | 2860    | Søborg        | Denmark              | 5 %          |              |    |
| Frederikssund Boligselskab | Solvangen 1     | 3600    | Frederikssund | Danmark              | 0 %          |              |    |
| Hans Peter Hansen          | Mågevej 15      | 5000    | Roskilde      | Danmark              | 0 %          |              |    |
| Hansen ApS                 | Fabriksvej 33   | 2730    | Herlev        | Danmark              | 8 %          |              |    |
| Jens Hansen                | Vejen 25        | 2500    | Valby         | Danmark              | 25 %         |              |    |
| Rolf Pedersen              | Telefonvej 6B   | 2860    | Søborg        | Danmark              | 0 %          |              |    |
| SolutionSpace ApS          | Måløv Byvej 229 | 2760    | Måløv         | Danmark              | 0 %          |              |    |
| Stillads Service A/S       | Kornmarken 105  | 2860    | Søborg        | Danmark              | 0 %          |              |    |
| Toolkit+                   | Måløv Byvej 229 | 2760    | Måløv         | Danmark              | 10 %         |              |    |
| Tove Nielsen               | Røglevej 5      | 3450    | Allerød       | Danmark              | 5 %          |              |    |
| Vagtservice A/S            | Højresvinget 45 | 2500    | Valby         | Denmark              | 10 %         |              |    |
| Ny kunde                   |                 |         |               |                      |              |              | ~  |
| NY KUNDE                   |                 |         |               |                      |              |              |    |
| L                          |                 |         |               |                      |              |              |    |

#### 2.1 TRIN Opret ny kunde.

Når du opretter en ny kunde har du mulighed for at angive en generel kunderabat eller et ønsket dækningsbidrag på kunden.

|                                     |                                                                                                    | Detaljer Kontaktpersoner                                                                                                    |
|-------------------------------------|----------------------------------------------------------------------------------------------------|----------------------------------------------------------------------------------------------------|
| r                                   | Addresse Oplys                                                                                                    | sninger:                                                                                                    |
| Aktiv Deaktiver kunde Aktiver kunde | Addresse:                                                                                                    |                                                                                                    |
| Firma      Privat                   |                                                                                                    |                                                                                                    |
|                                     | Post Nr:                                                                                                    |                                                                                                    |
|                                     | By:                                                                                                    |                                                                                                    |
|                                     | Land:                                                                                                    |                                                                                                    |
|                                     |                                                                                                    |                                                                                                    |
| Rabatter og                         | Andet leveringsado                                                                                                    | dresse: 🗆                                                                                                    |
| 0% dækningsbidrag                   | Addrosso                                                                                                    |                                                                                                    |
|                                     |                                                                                                    |                                                                                                    |
| _                                   |                                                                                                    |                                                                                                    |
|                                     |                                                                                                    |                                                                                                    |
|                                     | Pos <mark>\N</mark> r:                                                                                                    |                                                                                                    |
|                                     | By:                                                                                                    |                                                                                                    |
|                                     | Land:                                                                                                    |                                                                                                    |
|                                     |                                                                                                    |                                                                                                    |
|                                     |                                                                                                    | OK ANNULLER                                                                                                    |
|                                     | ktiv Deaktiver kunde     Aktiver kunde     Firma     Privat     %   Rabatter og   %   Rabatter og   %     %     %     %     %     %     %     %     %     %     %     %     %     %     %     %     %     %     %     %     %     %     %     %     %     %     %     %     %     %     %     %     %     %     %     %     %     %     %     %     %     %     %     %     %     %     %     %     %     %     %     %     %     < | Addresse Oplys   ktiv   Deaktiver kunde   Addresse:   Post Nr:   By:   Land:   Andet leveringsadd Addresse: Post Nr: By: Land: Post Nr: By: Land: |

Aktiv En kunde kan være aktiv eller deaktiveret. Hvis du vælger at kunden skal deaktiveres senere, vil kunden ikke fremgå af kundelisten i tilbudsfasen. Kunden vil stadig kunne ses under kundelisten med et rødt tegn henover i kundedatabasen. Dette gør at du senere kan aktivere kunden igen.

Firma / Privat For dit eget overbliks skyld, kan du vælge om kunden er et firma eller en privatperson.

- Rabat Angiv om kunden skal have en generel rabat, som vil fremgå hver gang du laver et tilbud til kunden.
- Ønsket dæk Ønsket dækningsbidrag fortæller hvor meget du ønsker at tjene på kunden. Du kan se denne værdi som grå eller rød i tilbudsfasen 'Kalkule'. Hvis den er rød, har du ikke opfyldt niveauet for ønsket dækningsbidrag.

| Ny kunde            |                                       |                 | Detaljer Kontaktpersoner |
|---------------------|---------------------------------------|-----------------|--------------------------|
| Kontaktpersoner     | Kont                                  | ktperson detal  | jer                      |
| Contact name        | Titel                                 |                 |                          |
| ∎≓ Ny kontaktperson | <u>^</u>                              | Status: Aktiv D | eaktiver kontaktperson   |
|                     |                                       |                 |                          |
|                     | Indtast                               |                 |                          |
|                     | kundedata                             | Navn: Ny konta  | aktperson X              |
|                     |                                       | Email:          |                          |
|                     |                                       |                 |                          |
|                     |                                       | Titel:          |                          |
|                     |                                       | Telefon:        |                          |
|                     |                                       | Mobil:          |                          |
|                     |                                       | Fax:            |                          |
|                     |                                       |                 |                          |
|                     |                                       |                 |                          |
|                     |                                       |                 |                          |
|                     |                                       |                 |                          |
|                     |                                       | 2               |                          |
|                     | · · · · · · · · · · · · · · · · · · · |                 |                          |
| +                   |                                       |                 |                          |
|                     |                                       |                 |                          |
|                     |                                       |                 | OK ANNULLER              |

Under fanen kontakpersoner kan du angive navn og kontaktoplysninger på kontaktpersoner .Du kan have flere kontaktpersoner for en kunde.

Aktiv En kontaktperson kan deaktiveres. Hvis du gør det, kan du ikke længere vælge personen i tilbudsfasen.

Tilføj person Ønsker du mere end én kontaktperson pr. kunde trykker du på '+'.

## MEDDELELSER

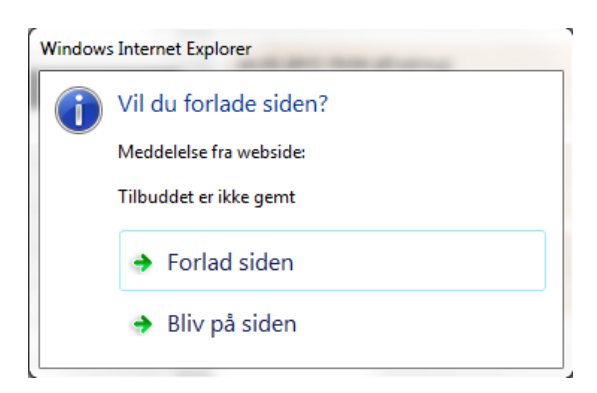

Denne besked betyder at du har trykket på et faneblad, der forlader det du er i gang med, uden at du har gemt. Ønsker du at gemme dit tilbud, din kunde, eller dit produkt, trykker du på 'Bliv på siden' og vælger gem funktionen (Det grønne diskette-ikon).

Ønsker du ikke at gemme, kan du trykke på 'Forlad siden' og det du var i gang med slettes.

## SEND OS DINE KOMMENTARER

Vi er altid interesserede i at høre din feedback. Send dine kommentarer til <u>feedback@toolkitplus.dk</u>.

Toolkit+ | MySolutionspace

Måløv Byvej 229V DK-2760 Måløv www.toolkitplus.dk

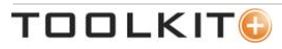